## ◆給与(賞与)振込依頼書の手数料の変更方法

(画面例はすべて『PCA 給与 DX』を使用しています)

以下の操作を行うことによって、給与(賞与)振込依頼書の手数料を変更することができます。 なお、手数料は給与(賞与)振込依頼書には印字されますが、給与(賞与)振込データには影響しません。

【操作手順】

メニューの「前準備」-「金融機関の登録」を起動して[会社口座別]を選択し、振込手数料を設定したい会社口座をダブルクリックします。

| 🍋 金融機関の登録           |            |           |          |            | -       |         |
|---------------------|------------|-----------|----------|------------|---------|---------|
| ファイル(F) 編集(E) 設定(S) |            |           |          |            |         |         |
| 🔀 📄 🔂 🚺 📓 🕅         |            | )<br>7    |          |            |         |         |
| 「会社口座別」             | F          | 会社口座名     | 金奇射线周期   |            | 支店      |         |
|                     | 001        | 会社口座      | 9999 あやめ | )          | 001 飯田橋 |         |
| (すべてのデータ)           |            |           |          |            |         |         |
|                     |            |           |          |            |         |         |
|                     |            |           |          |            |         |         |
|                     |            |           |          |            |         |         |
|                     |            |           |          |            |         |         |
|                     |            |           |          |            |         |         |
|                     |            |           |          |            |         |         |
|                     |            |           |          |            |         |         |
|                     |            |           |          |            |         |         |
|                     | <          |           |          |            |         | >       |
| P1 1/1,7° P2 P3     | F4 詳細 F5 括 | 最新 🚺 新規 🗗 | F8       | F9 印刷等 F10 | F11     | F12 閉じる |
| 分類方法の種類を選択してください。   |            |           |          |            |         | 1件:     |

② 「手数料情報」に手数料を入力し、「登録」ボタンをクリックします。
 「手数料情報」の登録後「振込一覧表」を出力し直すことで、変更した手数料が反映されます。

| 🐚 金融機関の登録                                                                                                    |                     |        |              |             |                                   |       |        | -         |       | ×    |  |
|----------------------------------------------------------------------------------------------------|---------------------|--------|--------------|-------------|-----------------------------------|-------|--------|-----------|-------|------|--|
| ファイル(E) 編集(E                                                                                                    | ) 設定(S) 表示(V)       | ヘルプ(H) |              |             |                                   |       |        |           |       |      |  |
| 図 20 日間 20 日間 20 | ↓ 1 ◆ ↓ 新 前規 修正 入力前 | 前移動    | ▶<br>次移動   前 | × 日<br>除 一覧 | <ul><li>(2)</li><li>ヘルプ</li></ul> |       |        |           |       |      |  |
| 修正                                                                                                    |                     |        |              |             |                                   |       |        |           |       |      |  |
| 基本情報(A):                                                                                                    | 手数料1售報(D):          |        |              |             |                                   |       |        |           |       |      |  |
| コード                                                                                                    | 001                 |        |              | 振込先         | 金額範囲                              |       |        | 手 数       | 料     |      |  |
| 会社口座名                                                                                                    | 会社口座                |        |              |             |                                   |       | 30,000 | 円未満       | 0     | E E  |  |
|                                                                                                    |                     |        |              | 同行同支店       | 30,000 円                          | 以上    |        |           | (     | E PH |  |
| 金融機関情報(B):                                                                                                    |                     |        |              |             |                                   |       |        |           |       |      |  |
| 金融機関コード                                                                                                    | 9999 🛨              |        |              |             |                                   |       | 30,000 | 円未満       | 0     | E P  |  |
| 金融機関名                                                                                                    | あやめ                 |        |              | 同行他支店       | 30.000 円                          | 以上    |        |           | 0     | E E  |  |
| 金融機関名フリガナ                                                                                                    | <u>ም</u> የሃ         |        |              |             |                                   |       |        |           |       |      |  |
| 店番号                                                                                                    | 001 🗵               |        |              |             |                                   |       | 80.000 | 円未満       | 0     | i 🖽  |  |
| 支店名                                                                                                    | 飯田橋                 |        |              | 他行          | 30,000 円                          | 107 F | ,      | 1 10100-1 |       | m    |  |
| 支店名フリガナ                                                                                                    | イイターバーシ             |        |              | 1611        |                                   | INT.  |        |           |       |      |  |
| 会社□座情報(C):                                                                                                    |                     |        |              |             | 一括:                               | 料金    |        |           | (     | m    |  |
| 預金種目                                                                                                    | 1:普通 🗸              |        |              |             |                                   |       |        |           |       |      |  |
| 口座番号                                                                                                    | 0000001             |        |              | □ 手数料グ,     | レーブを使用                            | 肘する   |        |           |       |      |  |
| 委託番号                                                                                                    | 123456789           |        |              |             |                                   |       |        |           |       |      |  |
| 委託者名                                                                                                    | ビーシーエー商事            |        |              |             |                                   |       |        |           |       |      |  |
| 委託者名フリガナ                                                                                                    | ヒページーエージョウジ         |        |              |             |                                   |       |        |           |       |      |  |
| 振込日                                                                                                    | B                   |        |              |             |                                   |       |        |           |       |      |  |
| 区切り文字                                                                                                    | 0:CR・LF付 🗸          |        |              |             |                                   |       |        |           |       |      |  |
|                                                                                                    |                     |        |              |             |                                   |       |        |           |       |      |  |
| F1 ∿ル7° F2 前移                                                                                                    | 動 🖪 次移動 🖪 一覧        | F5 最新  | F6 新規        | F7 修正       | F8 参照                             | F9    | F10    | F11       | F12 登 | 録    |  |
|                                                                                                    |                     |        |              |             |                                   |       |        |           |       |      |  |

以上で作業は終了です。